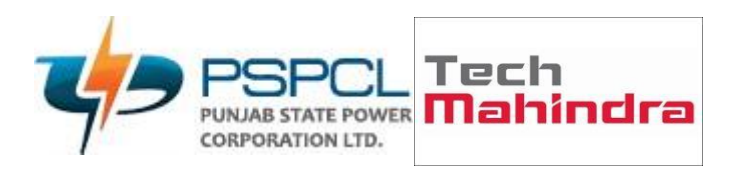

# OUM DO.070USERGUIDE PSPCL ERP Implementation Leave Absence -HR

| Author:        | Yameen Ansari       |
|----------------|---------------------|
| Creation Date: | 20.May.2022         |
| Last Updated:  | 28.Dec.2022         |
| Document Ref:  | PSPCL\ORA\HR\DO.070 |
| Version:       | V2.2                |

### Approvals:

<Approver 1>

<Approver 2>

ORACLE

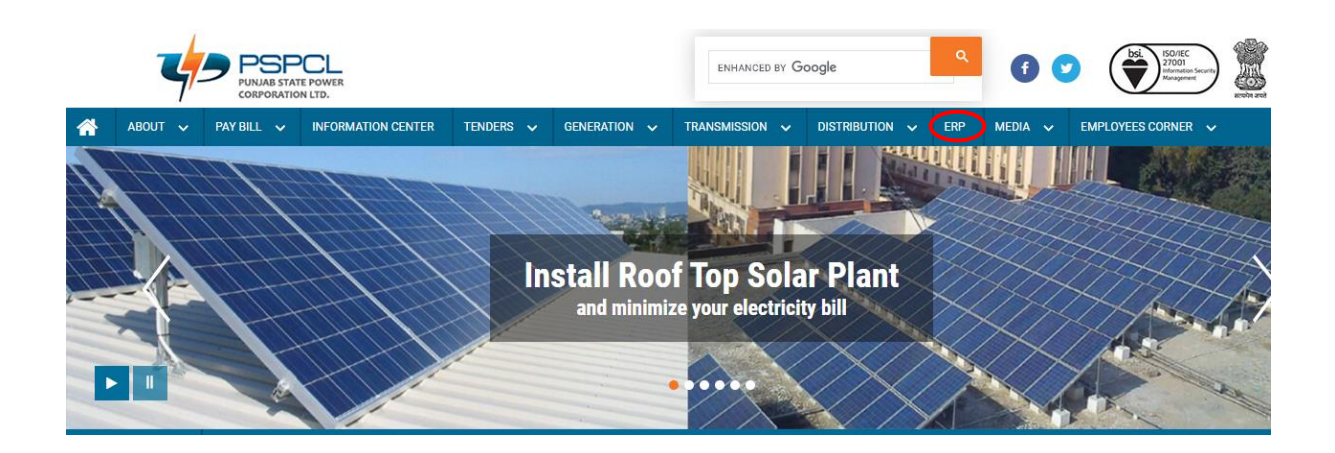

• User Manual for installation of ERP

| CIN N | o.: U40109PI                                                                                                    | 2010SG                        | C033813                                     | GSTIN No.: 03AAFCP51200                  | 1ZC 💼 PAN | No. AAFCP5120Q | <b>M</b> | ail 💡 Contact      | tus          |       | Ski     | p to Main Content  | 👲 🔕 थंतमध |  |
|-------|----------------------------------------------------------------------------------------------------|-------------------------------|---------------------------------------------|------------------------------------------|-----------|----------------|----------|--------------------|--------------|-------|---------|--------------------|-----------|--|
|       | PUNAB STATE POWER<br>CORPORATION LTD.                                                                                                    |                               |                                             |                                          |           |                |          | ENHANCED BY Google |              |       |         |                    |           |  |
| *     | ABOUT                                                                                                    | ~                             | PAY BILL 🗸                                  | INFORMATION CENTER                       | Tenders 🗸 | GENERATION     | ✓ TR/    | ansmission 🗸       | DISTRIBUTION | ✓ ERP | MEDIA 🗸 | EMPLOYEES CORNER 🗸 |           |  |
|       |                                                                                                    |                               |                                             |                                          |           |                | Home     | > ERP              |              |       |         |                    |           |  |
|       | 1. Links for Oracle ERP Applications (Kindly user Mozilla Firefox 49.0) a. Core HR-Leave management b. Other HR modules like Salary,Exam etc c. MM module d. Finance module 2.ERP/HRMS Set Up Manual a. Oracle ERP Application Setup User Manual b. Oracle HRMS Application Setup User Manual |                               |                                             |                                          |           |                |          |                    |              |       |         |                    |           |  |
|       |                                                                                                    | 3. Use                        | er Manuals o<br>er Manuals o                | f HRMS Module<br>f MM Module             |           |                |          |                    |              |       |         |                    |           |  |
|       |                                                                                                    | 5. <mark>Use</mark><br>6. ERI | e <mark>r Manuals o</mark><br>P (Enterprise | f Finance Module<br>Resource Planning):- |           |                |          |                    |              |       |         |                    |           |  |
| Dov   | vnloa                                                                                                    | ndir                          | ng of R                                     | equired Sof                              | tware:    |                |          |                    |              |       |         |                    |           |  |

• You may get the required software from oracle or from the below link

https://drive.google.com/drive/folders/1DFJF3n16j-fUhf4wXatW2ZvlhmlHDZ\_N

| Steps | Actions                                                             |
|-------|---------------------------------------------------------------------|
| 1     | Click on ERP                                                        |
| 2     | ERP Set Up Manual Click on Oracle ERP Application Setup user Manual |
| 3     | Click the above link to download the required software              |

| CIN N                           | p.: U40109F | PB2010                  | SGC033813                                                                  | ă                                     | GSTIN No.: 03AAFCP5120Q                                           | 1ZC 💼      | PAN    | No. AAFCP5120Q |    | Mail     | <b>Q</b> Conta | act us |                                                           |  |     |       | Skip | o to Main Content | G       | বুঞ | 0 | <u>थ</u> ीत्तग्वी |
|---------------------------------|-------------|-------------------------|----------------------------------------------------------------------------|---------------------------------------|-------------------------------------------------------------------|------------|--------|----------------|----|----------|----------------|--------|-----------------------------------------------------------|--|-----|-------|------|-------------------|---------|-----|---|-------------------|
| PISAR POWER<br>CORPORATION ITD. |             |                         |                                                                            |                                       | ENHANCED BY Google                                                |            |        |                |    | đ        | C              |        | ISO/IEC<br>27001<br>Information<br>Security<br>Management |  |     |       |      |                   |         |     |   |                   |
| *                               | ABOUT       |                         | PAY BILL                                                                   | ~                                     | INFORMATION CENTER                                                | TENDERS    |        | GENERATION     |    | TRANSM   | aission 🗸      | DIS    | STRIBUTION                                                |  | ERP | MEDIA |      | EMPLOYEES CO      | orner 🗸 |     |   |                   |
|                                 |             |                         |                                                                            |                                       |                                                                   |            |        |                | Но | ome > EF | RP             |        |                                                           |  |     |       |      |                   |         |     |   |                   |
|                                 |             | 1.L<br>a<br>b<br>c<br>d | inks for Ora<br>. Core HR-Le<br>. Other HR m<br>. MM modul<br>. Finance mo | icle E<br>eave<br>nodu<br>le<br>odule | RP Applications (Kindly<br>management<br>les like Salary,Exam etc | user Mozil | la Fir | efox 49.0)     |    |          |                |        |                                                           |  |     |       |      |                   |         |     |   |                   |

| Steps | Actions                                         |
|-------|-------------------------------------------------|
| 4     | Click on Core HR-Leave Management               |
|       | Please ensure this link open in Mozilla Firefox |

Accessing of Oracle ERP

Open Internet Explorer/Mozilla Firefox and enter the URL:

https://erpappssit.pspcl.in

| ORACLE |                                            |  |
|--------|--------------------------------------------|--|
|        |                                            |  |
|        | User Name<br>TECHM_HRMS                    |  |
|        | <u>Not TECHM HRMS? Log Out</u><br>Password |  |
|        | Log In Cancel                              |  |
|        | Login Assistance<br>Register Here          |  |
|        | Accessibility                              |  |
|        | Language                                   |  |
|        |                                            |  |

| Steps                             | Actions                                      |  |  |  |  |
|-----------------------------------|----------------------------------------------|--|--|--|--|
| 5 Fill your Username and Password |                                              |  |  |  |  |
| 6                                 | Please ensure Username is your (employee id) |  |  |  |  |
|                                   | and Password by default (techm@pspcl)        |  |  |  |  |

| Change Password            |                         | _                                           |
|----------------------------|-------------------------|---------------------------------------------|
|                            | * Current Password      |                                             |
|                            | * New Password          |                                             |
|                            | * Re-enter New Password | Password must be at least 5 obstanters long |
| * Indicates required field | •                       | Submit Cancel                               |

A ctivata Mindau

| Steps | Actions                                   |
|-------|-------------------------------------------|
| 7     | Current Password is your default password |
|       | Create a new password                     |
| 8     | Click on Submit Button                    |

#### Home

| Navigator                   | Worklist          |           |                                                                |             |          |
|-----------------------------|-------------------|-----------|----------------------------------------------------------------|-------------|----------|
| Personalize                 |                   |           |                                                                | Full        | List (1) |
|                             | •••               |           |                                                                |             |          |
| PSPCL Employee Self Service | From $	riangleq$  | Туре 🛆    | Subject 🛆                                                      | Sent 🔻      | Due ∠    |
| My Transaction Monitor      | SYSADMIN          | HR        | Leave of Absence for ARORA, ARPITA has been approved.          | 01-Jul-2022 |          |
| Professional Details        |                   |           |                                                                |             |          |
| My Actions                  | 𝔅 TIP <u>Vaca</u> | ion Rules | <ul> <li>Redirect or auto-respond to notifications.</li> </ul> |             |          |
| Additional Information      | Table Diag        | nostics   |                                                                |             |          |
| Talent Profile              |                   |           |                                                                |             |          |
| Personal Actions            |                   |           |                                                                |             |          |
| My Benefits                 |                   |           |                                                                |             |          |
| PSPCL Disciplinary Process  |                   |           |                                                                |             |          |
| Request For NOC             |                   |           |                                                                |             |          |
| Request for LTC             |                   |           |                                                                |             |          |
| Payslip                     |                   |           |                                                                |             |          |
| BORCH LIDMS Many Only       |                   |           |                                                                |             |          |

| Steps | Actions                              |
|-------|--------------------------------------|
| 9     | Click on PSPCL Employee Self Service |
| 10    | Click on My Actions                  |

| Release Information | Voluntary Termination    | Apply for Job    | Employment Verification    | Private Vehicle Entry | Manage Payroll Payments | Absence Management | Total Compens  | ation Statement                    |
|---------------------|--------------------------|------------------|----------------------------|-----------------------|-------------------------|--------------------|----------------|------------------------------------|
| Absence Mar         | agement: Sum             | mary             |                            |                       |                         | 1                  |                |                                    |
|                     |                          | Employee Nam     | e ARPITA ARORA             |                       |                         | Em                 | ployee Number  | 108806                             |
|                     | Organizatio              | n Email Addres   | s <u>nomail@nomail.com</u> |                       |                         | E                  | lusiness Group | Punjab State Power Corporation Ltd |
| Absence Mana        | gement                   |                  |                            |                       |                         |                    |                |                                    |
| Absence Summa       | ry Entitlement Balar     | ices             |                            |                       |                         |                    |                |                                    |
| A Hide Accru        | al Balances              |                  |                            |                       |                         |                    |                |                                    |
| <b>STIP</b> The a   | ccrual balances are as ( | of: 07-Jul-2022. |                            |                       |                         |                    |                |                                    |
| TIP Enter           | the date for which you v | vish to view Lea | ve accruals.               |                       |                         |                    |                |                                    |
|                     | Effec                    | tive Date (22-   | Jun-2022) 🛍 Go             |                       |                         |                    |                |                                    |
| Balanc              | ed Casual Leave 20       | Balance          | d Half Pay 20 PS           | PCL Earned Leave      | 19                      |                    |                |                                    |
|                     |                          |                  |                            |                       |                         |                    |                |                                    |

#### Return to People in Hierarchy

Diagnostic Console

| Steps | Actions                                                     |
|-------|-------------------------------------------------------------|
| 11    | Click on Absence Management                                 |
| 12    | Click on Entitlement Balances to check their leave balance. |

#### Release Information Voluntary Termination Apply for Job Employment Verification Private Vehicle Entry Manage Payroll Payments Absence Management Total Compensation Statement

| bsence Manageme                                  | ent: Summary                                                        |                                              |                        |                                                |                           |                      |           |        |              |                |
|--------------------------------------------------|---------------------------------------------------------------------|----------------------------------------------|------------------------|------------------------------------------------|---------------------------|----------------------|-----------|--------|--------------|----------------|
|                                                  | Employe                                                             | e Name ARPITA AROF                           | RA                     |                                                |                           | Emplo                | yee Num   | iber 🛍 | nana<br>Stat | e Bower Corpor |
| bsence Management                                |                                                                     |                                              | <u></u>                |                                                |                           | Dus                  | iness div | oup P  | unjub stat   | e rower corpor |
| Absence Summary Entit                            | ement Balances                                                      |                                              |                        |                                                |                           |                      |           |        |              |                |
| Search                                           |                                                                     |                                              |                        |                                                |                           |                      |           |        |              |                |
| Note that the search is case i<br>Abse<br>Approv | nsensitive<br>nce Type<br>ral Status<br>Start Date (22-Jun-2)<br>Go | ▼           022)           ™           Clear |                        | Absence Category<br>Absence Status<br>End Date |                           | V                    |           |        |              |                |
| Create Absence   ····                            |                                                                     |                                              |                        |                                                |                           |                      |           |        |              |                |
| Start Date 🕶 End Date 4                          | △ Absence Type △                                                    | Absence Category 🛆                           | Duration<br>Days Hours | Approval Status 🛆                              | Absence Status $	riangle$ | Supporting Documents | Details   | Update | Confirm      | Delete         |
|                                                  | Earnod Loavo                                                        | Vacation                                     | 1                      | Approved                                       | Confirmed                 | n                    | (C)       | 19     | 670.         | <u></u>        |

| Steps | Actions                  |
|-------|--------------------------|
| 13    | Click on Absence Summary |
| 14    | Click on Create Absence  |

| telease Information Voluntary Termination Apply for Job I                                                                                                    | Employment Verification                                                                                                    | Private Vehicle Entry                                 | Manage Payroll Payments        | Absence Management                           | Total Compe                                  | nsation Statemen                              | t                                             |                                |                                                    |                                                 |                                        |
|----------------------------------------------------------------------------------------------------|----------------------------------------------------------------------------------------------------|-------------------------------------------------------|--------------------------------|----------------------------------------------|----------------------------------------------|-----------------------------------------------|-----------------------------------------------|--------------------------------|----------------------------------------------------|-------------------------------------------------|----------------------------------------|
| Create Absence: Enter Absence Details                                                                                                    |                                                                                                    |                                                       |                                |                                              |                                              |                                               | Cano                                          | cej S                          | ave For                                            | r Later                                         | Ne <u>x</u> t                          |
| Employee Name<br>Organization Email Address<br>Select Confirmed if you are sure of the dates of your absence, o<br>number of days or hours you are requesting. | ARPITA ARORA<br>nomail@nomail.com<br>otherwise select Planned.                                                                                                    | Select an Absence Type                                | e, and enter any other informa | Emplo<br>Bus<br>ation you want to record for | yee Number<br>iness Group<br>your request. Y | 108806<br>Punjab State F<br>You can choose th | ower Cor<br>e Calculat                        | poratio                        | n Ltd<br>tion Butf                                 | ton to se                                       | e the                                  |
| morcates requireo neio * Absence Status<br>* Absence Type<br>Absence Category<br>Absence Reason<br>Duration                                                    | Confirmed<br>Adoption Leave<br>Casual Leave<br>Commuted Leave<br>Commuted Leave<br>Earned Leave<br>Earned Leave<br>Extra Ordinary Leave<br>First Hall Dave<br>Half Pay<br>Hospital leave<br>Leave Not Due<br>Maternity Leave<br>Paternity Leave<br>Paternity Leave | 22) 😪 Start Tim<br>rig End Tim<br>ed.<br>Calculate Du | e<br>HH3MA (12:00-11:59)<br>e  |                                              |                                              | 4<br>SUI<br>28<br>3<br>10<br>17<br>24<br>31   | July<br>MON<br>27<br>4<br>11<br>18<br>25<br>1 | 28<br>5<br>12<br>19<br>28<br>2 | 2022<br>NED T<br>29 :<br>13 :<br>20 :<br>27 :<br>3 | HU FR<br>30 1<br>14 15<br>21 22<br>28 29<br>4 5 | I SAT<br>2<br>9<br>16<br>23<br>30<br>6 |
| Replaced By Comments View Entitlement Balances                                                                                                    | Restricted Leave<br>Second Half Day<br>Short Leave<br>Study leave<br>Terminal leave                                                                                                    | 2 Q                                                   |                                |                                              |                                              | Ac<br>Go                                      | tivate \<br>to Settin                         | Winc<br>Igs to a               | dows                                               | ie Wind                                         | dows.                                  |

| Steps | Actions               |
|-------|-----------------------|
| 15    | Click on Absence Type |

|                                                                                                    | : Enter Abser                                             | ice Details       | \$                                   |                                              |                                 |                             |                  |                  | Ca       | nceļ    | Save Fo  | or Later   | Ne <u>x</u> t |
|----------------------------------------------------------------------------------------------------|-----------------------------------------------------------|-------------------|--------------------------------------|----------------------------------------------|---------------------------------|-----------------------------|------------------|------------------|----------|---------|----------|------------|---------------|
|                                                                                                    | Er                                                        | nployee Name      | ARPITA ARORA                         |                                              |                                 | Emplo                       | yee Number       | 108806           |          |         |          |            |               |
|                                                                                                    | Organization                                              | Email Address     | nomail@nomail.com                    |                                              |                                 | Bus                         | iness Group      | Punjab State F   | ower Co  | orporat | ion Ltd  |            |               |
| elect Confirmed if you a<br>umber of days or hours                                                                                             | e sure of the dates o<br>rou are requesting.              | f your absence, ( | otherwise select Planned             | I. Select an Absence Ty                      | pe, and enter any other informa | tion you want to record for | your request. Yo | ou can choose th | e Calcul | ate Dur | ation Bu | tton to se | e the         |
| indicates required lief                                                                                                    | * Absen                                                   | ce Status Con     | ıfirmed 🗸                            |                                              |                                 |                             |                  |                  | Tester.  |         | 0.000    |            |               |
|                                                                                                    | * Abse                                                    | nce Type Cas      | sual Leave                           |                                              |                                 |                             |                  | 4                | July     | ~       | 2022     | `          |               |
|                                                                                                    | Absence                                                   | Category Pair     | d Leave                              |                                              |                                 |                             |                  | SUI              | MON      | TUE     | WED      | THU FF     | I SAT         |
|                                                                                                    | Absenc                                                    | e Reason Pes      | onal Reason                          | ✓ 🔶                                          |                                 |                             |                  | 26               | 27       | 28      | 29       | 30 1       | 2             |
|                                                                                                    |                                                           | Duration * st     | art Dato 10- Jul-2022                | 12                                           |                                 |                             |                  | 3                | 4        | 5       | 6        | <b>7</b> 8 | 9             |
|                                                                                                    |                                                           | F                 | nd Date 15-Jul-2022                  |                                              |                                 |                             |                  | 10               | 11       | 12      | 13       | 14 15      | 18            |
|                                                                                                    |                                                           | ØT.               | IP Start Date is required.           |                                              |                                 |                             |                  | 17               | 10       | 10      | 20       | 24 27      | 22            |
|                                                                                                    |                                                           |                   | _                                    |                                              |                                 |                             |                  | 24               | 26       | 28      | 20       | 20 20      | 20            |
|                                                                                                    |                                                           | Tete              | Days                                 | Joulate Duration                             |                                 |                             |                  | 24               | 20       | 20      | 21       | 20 20      | 30            |
|                                                                                                    |                                                           | Tota              |                                      | iculate Duration                             |                                 |                             |                  | 31               | 1        | 2       | 3        | * 0        | 0             |
|                                                                                                    | Rep                                                       | blaced By         |                                      | ⇒ Q                                          |                                 |                             |                  |                  |          |         |          |            |               |
| Comments                                                                                                    |                                                           |                   |                                      |                                              |                                 |                             |                  |                  |          |         |          |            |               |
|                                                                                                    |                                                           |                   |                                      |                                              |                                 |                             |                  |                  |          |         |          |            |               |
|                                                                                                    |                                                           |                   |                                      |                                              |                                 |                             |                  |                  |          |         |          |            |               |
|                                                                                                    |                                                           |                   |                                      |                                              |                                 |                             |                  |                  |          |         |          |            |               |
|                                                                                                    |                                                           |                   |                                      |                                              |                                 |                             |                  |                  |          |         |          |            |               |
|                                                                                                    |                                                           |                   |                                      |                                              |                                 |                             |                  |                  |          |         |          |            |               |
|                                                                                                    |                                                           |                   |                                      |                                              |                                 |                             |                  |                  |          |         |          |            |               |
| /iew Entitlement B                                                                                                    | Balances                                                  |                   |                                      |                                              |                                 |                             |                  |                  |          |         |          |            |               |
| /iew Entitlement Balar                                                                                                    | Balances                                                  |                   |                                      |                                              |                                 |                             |                  |                  |          |         |          |            |               |
| View Entitlement B                                                                                                    | Salances                                                  |                   |                                      |                                              |                                 |                             |                  |                  |          |         |          |            |               |
| /iew Entitlement H<br>View Entitlement Balan<br>Supporting Docum                                                                               | Balances                                                  |                   |                                      |                                              |                                 |                             |                  |                  |          |         |          |            |               |
| /iew Entitlement I<br>View Entitlement Balar<br>Supporting Docun<br>Optionally, attach sugges                                                  | Balances<br>ce<br>nents                                   | justify the absen | ice. You can attach docu             | ment or image file, or sp                    | ecify a URL.                    |                             |                  |                  |          |         |          |            |               |
| View Entitlement I<br>View Entitlement Balan<br>Supporting Docum<br>Optionally, attach supp<br>Add Attachment                                  | Balances<br>ce<br>nents                                   | justify the absen | ice. You can attach docu             | ment or image file, or sp                    | ecify a URL.                    |                             |                  |                  |          |         |          |            |               |
| View Entitlement I<br>View Entitlement Balan<br>Supporting Docun<br>Optionally, attach support<br>Add Attachment                               | Balances<br>ce<br>nents<br>ing documents that             | justify the absen | ice. You can attach docu<br>Category | ment or image file, or sp                    | ecify a URL.                    | Usage                       | Update           | Delete           |          | Publ    | ish to C | atalog     |               |
| View Entitlement I<br>View Entitlement Balar<br>Supporting Docum<br>Optionally, attach support<br>Add Attachment<br>Fitle<br>No results found. | Balances<br>ce<br>nents<br>ting documents that<br>Type Do | justify the absen | ice. You can attach docu             | ment or image file, or sp<br>Last Updated By | ecify a URL                     | Usage                       | Update           | Delete           |          | Publ    | ish to C | atalog     |               |

ActivaCancel Save For Later Next

| Steps | Actions                        |
|-------|--------------------------------|
| 16    | Click on Absence Reason        |
| 17    | Choose start date to end date. |
| 18    | Click on Calculate Duration    |

| 19 | Fill the comment Section                                             |
|----|----------------------------------------------------------------------|
| 20 | Click on Add Attachment button to attached your Supporting Documents |
| 21 | Click on Next Button                                                 |

| te Absence:           | Review                               |                         |                                 |              | Ca       | ancel Pri          | ntable Page  | Save For Later    | Bac <u>k</u> | Subm         |
|-----------------------|--------------------------------------|-------------------------|---------------------------------|--------------|----------|--------------------|--------------|-------------------|--------------|--------------|
|                       | Employee Name                        | ARPITA ARORA            |                                 |              | Employee | e Number           | 108806       |                   |              |              |
|                       | Organization Email Address           | nomail@nomail.com       |                                 |              | Busine   | ess Group          | Punjab State | Power Corporation | n Ltd        |              |
| nce Details           |                                      |                         |                                 |              |          |                    |              |                   |              |              |
|                       |                                      | Dremond                 |                                 |              |          |                    |              |                   |              |              |
|                       | Absence St                           | atus Confirmed          |                                 |              |          |                    |              |                   |              |              |
|                       | Absence 1                            | Type Half Pay           |                                 |              |          |                    |              |                   |              |              |
|                       | Absence Categ                        | Jory Personal Leave     |                                 |              |          |                    |              |                   |              |              |
|                       | Absence Rea                          | son Half Pay            |                                 |              |          |                    |              |                   |              |              |
|                       | Start [                              | Date 28-Jul-2022        |                                 |              |          |                    |              |                   |              |              |
|                       | Endi                                 | Jate 29-Jul-2022        |                                 |              |          |                    |              |                   |              |              |
|                       |                                      | 4,0 2                   |                                 |              |          |                    |              |                   |              |              |
| Entitlement Ba        | alances                              |                         |                                 |              |          |                    |              |                   |              |              |
| v Entitlement Balanco | e                                    |                         |                                 |              |          |                    |              |                   |              |              |
| orting Docume         | ents                                 |                         |                                 |              |          |                    |              |                   |              |              |
|                       | Type Description                     | Category                | Last Updated By                 | Last Updated | Usage    | Update             | Delete       | Publist           | to Catal     | oa           |
| ults found.           |                                      | 3,                      |                                 |              |          |                    |              |                   |              | - 3          |
| Diagnostics           |                                      |                         |                                 |              |          |                    |              |                   |              |              |
| elp approvers unders  | stand the request, you can attach si | upporting documents, in | nages, or links to this action. |              |          |                    |              |                   |              |              |
| 14613                 |                                      |                         |                                 |              |          |                    |              |                   |              |              |
| Line Me               | A                                    | <b>A</b>                | T                               | Orden No.    | Cotonom  |                    | C            | -                 | Dala         | 4-           |
|                       | Approver                             | Approve                 | эг туре                         | Order No     | Category |                    | Statu        | .5                | Dele         | ete          |
| 1                     | -, GORINDER                          | нк Реор                 | le                              | 1            | Approver |                    |              |                   |              |              |
| d Adhoc Approv        | er 🗲                                 |                         |                                 |              |          |                    |              |                   |              |              |
| Diagnostics           |                                      |                         |                                 |              |          |                    |              |                   |              |              |
| ents to Approv        | ver                                  |                         |                                 |              |          |                    |              |                   |              |              |
|                       |                                      |                         |                                 |              |          |                    |              |                   |              |              |
|                       |                                      |                         |                                 |              |          |                    |              |                   |              |              |
|                       |                                      |                         | .ii                             |              |          |                    |              | C                 | liagnostic   | Console      |
|                       |                                      |                         |                                 |              |          |                    | Ant          | ivate Windo       | w/s          | _            |
|                       |                                      |                         |                                 |              | Can      | nce <u>l</u> Print | able Page    | Save For Later    | Back         | Sub <u>m</u> |
|                       |                                      |                         |                                 |              | Can      | nce <u>l</u> Print | able Page    | Save For Later    | aq           | Bac <u>k</u> |

| Steps | Actions                              |
|-------|--------------------------------------|
| 22    | If you want to add one more approver |
|       | Click on Add Adhoc Approver          |
| 23    | Click on Submit Button               |

| 🔒 Confirmatio     | on               |                      |                     |          |                        |                   |                  |                         |         |        |          |        |                                    |
|-------------------|------------------|----------------------|---------------------|----------|------------------------|-------------------|------------------|-------------------------|---------|--------|----------|--------|------------------------------------|
| The changes h     | nave been sub    | mitted for approval. |                     |          |                        |                   |                  |                         |         |        |          |        |                                    |
| Absence Ma        | inagemen         | nt: Summary          |                     |          |                        |                   |                  |                         |         |        |          |        |                                    |
|                   |                  | Emp                  | oloyee Name         | PEEYUSH  | SINGLA                 |                   |                  |                         |         | Empl   | oyee Nur | nber   | 108803                             |
|                   |                  | Organization En      | nail Address        | nomail@r | nomail.com             |                   |                  |                         |         | Bu     | siness G | roup   | Punjab State Power Corporation Ltd |
| Absence Man       | nagement         |                      |                     |          |                        |                   |                  |                         |         |        |          |        |                                    |
| Absence Summ      | mary Entitle     | ment Balances        |                     |          |                        |                   |                  |                         |         |        |          |        |                                    |
| Search            |                  |                      |                     |          |                        |                   |                  |                         |         |        |          |        |                                    |
| Note that the sea | arch is case in: | sensitive            |                     |          |                        |                   |                  |                         |         |        |          |        |                                    |
|                   | Absen            | се Туре              | $\sim$              |          |                        | Absence Category  | ·                | -                       |         |        |          |        |                                    |
|                   | Approva          | I Status             | ~                   |          |                        | Absence Status    |                  |                         |         |        |          |        |                                    |
|                   | St               | art Date (15-Dec-2   | 022) 😳              |          |                        | End Date          | 60 E             |                         |         |        |          |        |                                    |
|                   |                  | Go                   | Clear               |          |                        |                   |                  |                         |         |        |          |        |                                    |
| Create Abse       | ence   •••       |                      |                     |          |                        |                   |                  |                         |         |        |          |        |                                    |
| Start Date 🔻      | End Date 🛆       | Absence<br>Type      | Absence<br>Category |          | Duration<br>Days Hours | Approval Status 🛆 | Absence Status 🛆 | Supporting<br>Documents | Details | Update | Confirm  | Delete |                                    |
| 16-Dec-2022       | 19-Dec-2022      | Casual Leave         | Paid Leav           | /e       | 2                      | Pending Approval  | Confirmed        | 61                      |         | ð      | T.       |        |                                    |

| Steps | Actions                                                        |
|-------|----------------------------------------------------------------|
| 24    | After clicking submit button we will get confirmation message. |

• Login with Supervisor Id

| ORACLE' |                                  |
|---------|----------------------------------|
|         |                                  |
|         | User Name                        |
|         | ASEITNSP Password                |
|         |                                  |
|         | Log In Cancel                    |
|         | Loan Assistance<br>Register Here |
|         | Accessibility                    |
|         | Language                         |

• For Manager

| Steps | Actions                                                   |
|-------|-----------------------------------------------------------|
| 25    | Manager will write his/her User Name and Password.(Login) |

|                                        | My Worklist                                                                     |  |
|----------------------------------------|---------------------------------------------------------------------------------|--|
| Enterprise Search Contract Documents 🗸 | Go Search Result SINGLA, PEEYUSH 08:25 PM                                       |  |
| Home                                   | Leave of Absence for SINGLA, Due in 365 day<br>PEEYUSH                          |  |
|                                        | SINGLA, PEEYUSH 03:19 PM                                                        |  |
| Navigator                              | Leave of Absence for SINGLA, Due in 385 day<br>PEEYUSH                          |  |
|                                        | Go To Full Worklist                                                             |  |
| Personalize                            | Full List (2)                                                                   |  |
|                                        |                                                                                 |  |
| PSPCL Account Payables User            | From  Type Subject  Sent  Due                                                   |  |
| PSPCL Employee Self Service            | SINGLA, PEEYUSH HR Leave of Absence for SINGLA, PEEYUSH 15-Dec-2022 15-Dec-2023 |  |
| PSPCL HRMS - View Only                 | SINGLA, PEEYUSH HR Leave of Absence for SINGLA, PEEYUSH 15-Dec-2022 15-Dec-2023 |  |
| PSPCL HRMS Manager                     | G TR Manifes Dutes - Defined as sub-segment to astifications                    |  |
| PSPCL Inspection                       | O THE VALUES - Real Found to nonincations.                                      |  |
| Fine PSPCL Purchase Super User         |                                                                                 |  |
| h Ba DEDCI, Durchase Liner Corporate   |                                                                                 |  |

| Steps | Actions                                                  |
|-------|----------------------------------------------------------|
| 26    | Manager will get the notification of leave for Approval. |
| 27    | Click on notification to check the latest update.        |

| eave o | of Absence for SINGLA, PEEYUSH                                                                                                    |                                                                                                    | App             | rove Reject Reassign Request Informa |
|--------|----------------------------------------------------------------------------------------------------|----------------------------------------------------------------------------------------------------|-----------------|--------------------------------------|
| From   | SINGLA, PEEYUSH                                                                                                    | Attachments                                                                                                    | 4               | • • •                                |
| То     | GOYAL, DEEPANSHU                                                                                                    |                                                                                                    |                 |                                      |
| Sent   | 15-Dec-2022 20:25:32                                                                                                    |                                                                                                    |                 |                                      |
| Due    | 15-Dec-2023 20:25:32                                                                                                    |                                                                                                    |                 |                                      |
| ID     | 54824                                                                                                    |                                                                                                    |                 |                                      |
|        | Employee Name PE                                                                                                    | EYUSH SINGLA                                                                                                    | Employee Number | 108803                               |
|        | Organization Email Address no                                                                                                    | mail@nomail.com                                                                                                    | Business Group  | Punjab State Power Corporation Ltd   |
| bsence | e Details                                                                                                    |                                                                                                    |                 |                                      |
| bsence | e Details                                                                                                    |                                                                                                    |                 |                                      |
| bsence | e Details                                                                                                    | Proposed                                                                                                    |                 |                                      |
| bsence | e Details<br>Absence Status                                                                                                    | Proposed<br>s Confirmed                                                                                                    |                 |                                      |
| bsence | e Details<br>Absence Status<br>Absence Type                                                                                          | Proposed<br>Confirmed<br>Casual Leave                                                                                                    |                 |                                      |
| bsence | e Details<br>Absence Statu<br>Absence Type<br>Absence Citegor                                                                        | Proposed<br>Confirmed<br>Casual Leave<br>Paid Leave                                                                                                    |                 |                                      |
| bsence | e Details<br>Absence Status<br>Absence Type<br>Absence Categor<br>Absence Reasor                                                     | Proposed<br>Confirmed<br>Casual Leave<br>Paid Leave<br>Pesonal Reason                                                                                     |                 |                                      |
| bsence | e Details<br>Absence Status<br>Absence Type<br>Absence Categor<br>Absence Reasor<br>Start Dat                                        | Proposed<br>Confirmed<br>Casual Leave<br>Pad Leave<br>Pesonal Reason<br>16-Dec-2022                                                                       |                 |                                      |
| bsence | e Details<br>Absence Status<br>Absence Type<br>Absence Category<br>Absence Reasor<br>Start Dat<br>End Date                           | Proposed           Confirmed                                                                                                    |                 |                                      |
| bsence | e Details<br>Absence Status<br>Absence Type<br>Absence Categor<br>Absence Reasor<br>Start Dart<br>End Date<br>Days                   | Proposed           Confirmed           Casual Leave           Pad Leave           Pesonal Reason           16-Dec-2022           19-Dec-2022           12 |                 |                                      |
| bsence | e Details<br>Absence Status<br>Absence Type<br>Absence Categor<br>Absence Reasor<br>Start Date<br>Daty<br>Replaced By<br>Replaced By | Proposed<br>Confirmed<br>Casual Lave<br>Pad Lave<br>Pesonal Reason<br>16-Dec-2022<br>19-Dec-2022<br>2<br>2<br>2<br>DECEPANSHU GOYAL                       |                 |                                      |

View Entitlement Balance

| Steps | Actions                                                                                   |
|-------|-------------------------------------------------------------------------------------------|
| 28    | <ul> <li>Manager can access all absence details of Employee for leave request.</li> </ul> |
|       | <ul> <li>Click on View Entitlement balance of employee leave.</li> </ul>                  |
|       | <ul> <li>Manager can Approve, Reject or Reassign (to other person) for leave.</li> </ul>  |

# • Login with Employee Id

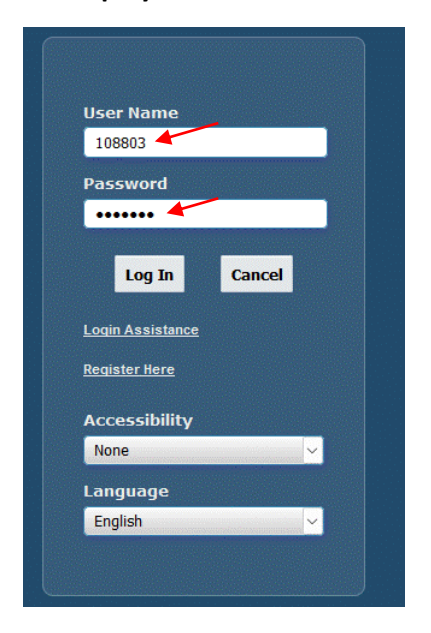

| Steps | Actions                                |
|-------|----------------------------------------|
| 29    | Employee can check their leave status. |

# • Login with Employee User name and Password.

| customed<br>corporate branding<br>mage for Oracle<br>Applications |             |                                                                             |             | *        | ٥ | 108803 🔶 Logged In As | ? | ሳ |
|-------------------------------------------------------------------|-------------|-----------------------------------------------------------------------------|-------------|----------|---|-----------------------|---|---|
| Enterprise Search Contract Documents 🗸                            |             | Go Search Results Display Pre                                               | ference Sta | ndard 🔍  |   |                       |   |   |
| Home                                                              |             |                                                                             |             |          |   |                       |   |   |
| Navigator                                                         | Worklist    |                                                                             |             |          |   |                       |   |   |
| Personalize                                                       |             |                                                                             | Full L      | .ist (4) |   |                       |   |   |
| PSPCL Employee Self Service                                       |             | Subject 🛆                                                                   | Sent 🔻      | Due 🛆    |   |                       |   |   |
| PSPCL HRMS - View Only                                            | SYSADMIN HR | Leave of Absence for SINGLA, PEEYUSH has been approved.                     | 15-Dec-2022 |          |   |                       |   |   |
|                                                                   | SYSADMIN HR | GOYAL, DEEPANSHU rejected your Leave of Absence changes for SINGLA, PEEYUSH | 15-Dec-2022 |          |   |                       |   |   |
|                                                                   | SYSADMIN HR | Leave of Absence has been forwarded for approval to GOYAL, DEEPANSHU        | 15-Dec-2022 |          |   |                       |   |   |
|                                                                   | SYSADMIN HR | Leave of Absence has been forwarded for approval to GOYAL, DEEPANSHU        | 15-Dec-2022 |          |   |                       |   |   |

| Steps | Actions                                            |
|-------|----------------------------------------------------|
| 30    | Click on Notification and select the notification. |

| Leave          | of Absence for S     | INGLA, PEEYUSH has be | en approved.     |                              |       | ок | Reassign | Request Informatio |
|----------------|----------------------|-----------------------|------------------|------------------------------|-------|----|----------|--------------------|
| From           | SYSADMIN             |                       |                  |                              |       |    |          |                    |
| То             | SINGLA, PEEYUSH      |                       |                  |                              |       |    |          |                    |
| Sent           | 15-Dec-2022 20:29:29 |                       |                  |                              |       |    |          |                    |
| ID             | 54826                |                       |                  |                              |       |    |          |                    |
| Action I       | listory              |                       |                  |                              |       |    |          |                    |
| •••            |                      |                       |                  |                              |       |    |          |                    |
| •••<br>Sequenc | e N                  | ame                   | Action           | Date                         | Notes |    |          |                    |
| Sequenc        | e Na<br>Si           | ame<br>NGLA, PEEYUSH  | Action<br>Submit | Date<br>15-Dec-2022 20:25:32 | Notes |    |          |                    |

Return to Worklist

| Steps | Actions                                             |
|-------|-----------------------------------------------------|
| 31    | In this page we will get to know that leave status. |

# • Form for change the supervisor

| Enterprise Search Contract Documents Contract Documents Contract Docum | ustomzed<br>orporate branding<br>lage for Oracle<br>pplications                                                                                                    |                                                                                                    |                                         | *         | ٥ | <b>.</b> ↓ <sup>0</sup> | Logged In As 110338 | ? | ሪ |
|----------------------------------------------------------------------------------------------------|----------------------------------------------------------------------------------------------------|----------------------------------------------------------------------------------------------------|-----------------------------------------|-----------|---|-------------------------|---------------------|---|---|
| Navigator       Worklist         Personalize       Full List         > PSPCL Employee Self Service       Full List         > PSPCL Starge Supervisor       Type Subject Sent Due         > PSPCL Approve Supervisor       There are no notifications in this view.         > PSPCL Approve Supervisor       There are no notifications.         > PSPCL Store User Distribution       The Vacation Rules - Redirect or auto-respond to notifications.                                                                                                    | Enterprise Search Contract Documents 🗸                                                                                                    |                                                                                                    | Go Search Results Display Preference St | tandard 🤍 |   |                         |                     |   |   |
| Personalize     Full List       > PSPCL Employee Self Service     There are no notifications in this view.       > PSPCL Angres Super Viser     There are no notifications in this view.       > PSPCL Approve Supervisor     There are no notifications.       > PSPCL Approve Supervisor     There are no notifications.       > PSPCL Store User Distribution     The Vacation Rules - Redirect or auto-respond to notifications.                                                                                                    | Navigator                                                                                                    | Worklist                                                                                                    |                                         |           |   |                         |                     |   |   |
|                                                                                                    | Personalize     PSPCL Employee Self Service     PSPCL HRBIS Change Supervisor     PSPCL Change Super Visor     PSPCL Change Super Visor     PSPCL Approve Supervisor     PSPCL Approve Supervisor     PSPCL Purchase User Distribution     PSPCL Store User Distribution | Full From Type Subject Sen There are no notifications in this view.  © TIP <u>Vacation Rules</u> - Redirect or auto-respond to notification | N List<br>nt Due<br>tions.              |           |   |                         |                     |   |   |

| Steps | Actions                               |
|-------|---------------------------------------|
| 32    | Click on PSPCL HRMS Change Supervisor |
| 33    | Click on PSPCL Change Supervisor      |

| Change Supervisor<br>Change Supervisor |               | _                    |                                 | 목원 |
|----------------------------------------|---------------|----------------------|---------------------------------|----|
| Employee No.                           | Employee Name | Supervisor No.       | Supervisor Name Status          |    |
| 110338                                 | NAVEEN SETHI  | 107622               | DEEPANSHU GOYAL                 |    |
|                                        |               | Select Supervisor Er | mployee !                       | ×  |
|                                        |               |                      |                                 |    |
|                                        |               | Find %               |                                 |    |
|                                        |               | Supervisor_No        | Supervisor_Name Designation Dob |    |
|                                        |               | 275215               | ASHOK KUMAR CIRCLE ASSTT.       |    |
|                                        |               | 201662               | AJMER SINGH LM                  |    |
|                                        |               | 318012               | SUKHDEV SINGH WORK CHARGE       |    |
|                                        |               | 274307               | DALIP CHAND - JPA               |    |
|                                        |               | 248066               | MADAN GOPAL - VEHICLE SUPE      |    |
|                                        |               | 273669               | RAMAN KAKKAR - UDC / GENERAL    |    |
|                                        |               | 213309               | JASPAL KAUR - SR.ASSTT.         |    |
|                                        |               | 244318               | RAVINDER JEE UDC / GENERAL      |    |
|                                        |               | 231227               | SHERU RAM - ASSTT. JR. SPE      |    |
|                                        |               | 208985               | AJIT SINGH - LM                 |    |
|                                        |               | 269623               | AMRIK SINGH - LM                |    |
|                                        |               | 301341               | CHAND SINGH - ALM               | _  |
|                                        |               | 241487               | GURNAM SINGH - GATE KEEPER      |    |
|                                        |               | _                    | Eind QK Cancel                  |    |

| Steps | Actions                                                      |
|-------|--------------------------------------------------------------|
| 34    | Click on Employee no (Default open) if not Press CTRL+L.     |
| 35    | Select the Supervisor either using Number or Name (Ctrl +L). |
|       | Click on save button to sent for approval                    |

| <mark>O</mark> Cha | ange Supervisor |               |                |                 |                   | _≚ ⊼ X |
|--------------------|-----------------|---------------|----------------|-----------------|-------------------|--------|
| Cha                | nge Supervisor  |               |                |                 |                   |        |
|                    | Employee No.    | Employee Name | Supervisor No. | Supervisor Name | Status            |        |
|                    | 110338          | NAVEEN SETHI  | 107622         | DEEPANSHU GOYAL | Sent for Approval | -      |
|                    |                 |               |                |                 |                   |        |
|                    |                 | )             |                | ),              |                   |        |
|                    |                 | )             |                | Ĵ,              |                   |        |
|                    |                 | )             |                | )               |                   |        |
|                    |                 | ]]            |                | ),              |                   |        |
|                    |                 | ]]            |                | <u>j</u>        |                   |        |
|                    |                 | <u>j</u>      |                | <u>j</u>        |                   |        |
|                    |                 | <u> </u>      |                | <u>j</u>        |                   |        |
|                    |                 | <u>j</u>      |                | <u>j</u>        |                   |        |
|                    |                 |               |                |                 |                   |        |
|                    |                 |               |                |                 |                   |        |

# • Login with Supervisor id

| ations                              |                                    |                                  |                                          |      |  |  |
|-------------------------------------|------------------------------------|----------------------------------|------------------------------------------|------|--|--|
| erprise Search Contract Documents 🗸 |                                    | Go                               | Search Results Display Preference Standa | rd 🗸 |  |  |
| me                                  |                                    |                                  |                                          |      |  |  |
| Navigator                           | Worklist                           |                                  |                                          |      |  |  |
| Personalize                         |                                    | Full List                        |                                          |      |  |  |
| PSPCL Employee Self Service         | •••<br>From                        | Type Subject Sent Due            |                                          |      |  |  |
| PSPCL HRMS Change Supervisor        | There are no notifications in this | view.                            |                                          |      |  |  |
| PSPCL Change Super Visor            | TIP Vacation Bulas - Dedirect      | or auto-reasond to notifications |                                          |      |  |  |
| PSPCL Approve Supervisor            |                                    |                                  |                                          |      |  |  |
| PSPCL Purchase User Distribution    |                                    |                                  |                                          |      |  |  |
|                                     |                                    |                                  |                                          |      |  |  |
|                                     |                                    |                                  |                                          |      |  |  |
|                                     |                                    |                                  |                                          |      |  |  |
|                                     |                                    |                                  |                                          |      |  |  |

| Steps | Actions                               |
|-------|---------------------------------------|
| 36    | Click on PSPCL HRMS Change Supervisor |
| 37    | Click on PSPCL Approval Supervisor.   |

| mployee No. | Employee Name | Supervisor No. | Supervisor Name |                   |
|-------------|---------------|----------------|-----------------|-------------------|
| 110338      | NAVEEN SETHI  | 107622         | DEEPANSHU GOYAL | Sent for Approval |
|             | j             |                | ),              |                   |
|             |               |                |                 |                   |
|             |               |                |                 |                   |
|             |               |                |                 |                   |
|             | ĺ             |                | ĺ               |                   |
|             | ĺ             |                | ĺ               |                   |
|             |               |                |                 |                   |
|             | ĺ             |                |                 |                   |
|             | Î             | 1              |                 |                   |

| Steps | Actions                                                    |
|-------|------------------------------------------------------------|
| 38    | Supervisor can check their employee to approve and reject. |

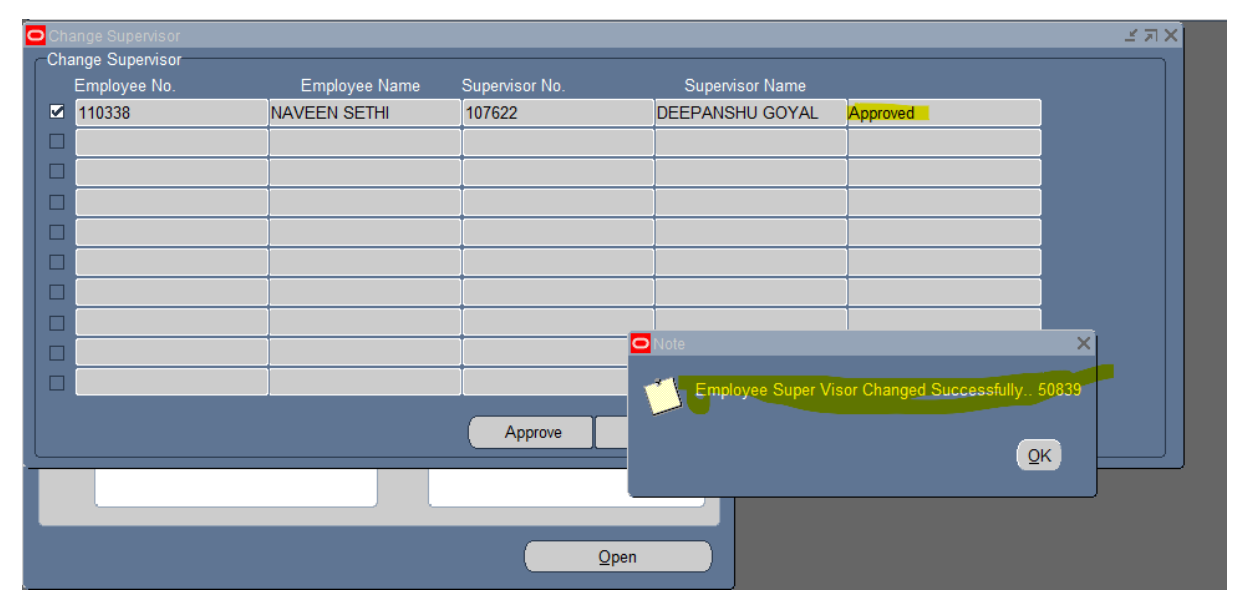

| Steps | Actions                                                                   |
|-------|---------------------------------------------------------------------------|
| 39    | Approved status column shown when supervisor approve the employee status. |